# 27、Bugku——XX的邀请码writeup

原创 gwsn ● 于 2022-01-12 22:13:11 发布 ● 124 ◆ 收藏 分类专栏: # 3.BugKu 文章标签: 安全 BugKu杂项writeup Bugku邀请码题目WP gwsn 本文链接: https://blog.csdn.net/qq\_455555226/article/details/122463666 版权

Bugku...

3.BugKu专栏收录该内容

34 篇文章 1 订阅 订阅专栏

文章目录

0x01、题目: Bugku\_\_XX的yao qing ma 0x02、WP 0x03、Flag

## 0x01、题目: Bugku\_\_XX的yao qing ma

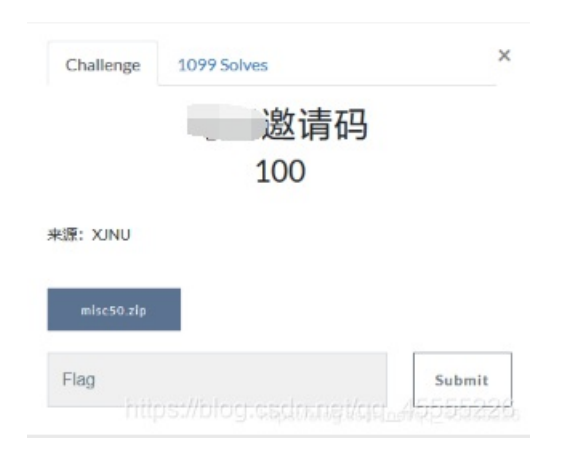

# 0x02、WP

1、右键链接,点击新建标签页打开链接,保存该附件

如下图所示:

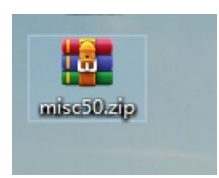

#### 您好:

这是来自于WooYun的一封邀请邮件,非常高兴你通过WooYun发布有价值的漏洞,很荣幸的邀请阁下为WooYun白帽子中的一员,你可以通过如下的链接来注册

http://www.wooyun.org/user.php?action=register&code=b6d75821211e338dd56623c8825456ab&invite\_email=504038236@qg.com&invite\_type=0

WooYun会给你发送一封确认邮件,可以点击其中的链接完成注册,希望你继续支持WooYun

漏洞处理流程:<u>http://www.wooyun.org/help#bug</u> 白帽注意事项:<u>http://www.wooyun.org/help#whitehat</u>

-----

本邮件由WooYun自动发送, 请勿回复 WooYun是一个自由平等的漏洞和安全信息报告平台 其他关于WooYun的更多详细信息请访问<u>http://www.wooyun.org/about.php</u>

#### 谢谢!

https://blog.csdn.net/gg\_45555226

3、又开始图片隐写的步骤:

①、打开后,宽高,颜色没有什么特别,过

②、右键,属性,详细信息,没什么特别,过

③、记事本打开,搜索,无特殊;拉到最后,无特殊,过

④、010edit打开,搜索,无特殊;拉到最后,无特殊,过

⑤、放进kali, file文件查看文件类型,无特殊; binwalk查看隐写,无特殊; foremost文件查看结果,无特殊,过

⑥、只能使用图片隐写神器, Stegsolve了, 打开该图片, 转换后, 发现左上角有点东西

如下图所示

| 🗟 StegSolve 1.3 by Caesum                                                                                            | _              |        | × |
|----------------------------------------------------------------------------------------------------|----------------|--------|---|
| File Analyse Help                                                                                                    |                |        |   |
| Gray bits                                                                                                    |                |        |   |
| http://www.wooyun.org/user.php?action=register&code=b6d75821211e338dd56623c8825456ab&invite_email=504038236@qq.com&i | <u>nvite 1</u> | type=0 |   |
| http://www.wooyun.org/help#bug<br>http://www.wooyun.org/help#whitehat                                                |                |        |   |
| http://www.wooyun.org/about.php                                                                                      |                |        |   |
| ittps://blog.esdr                                                                                                    |                |        |   |

⑦、既然有东西,被遮住了,我们直接数据导出 data extract即可:

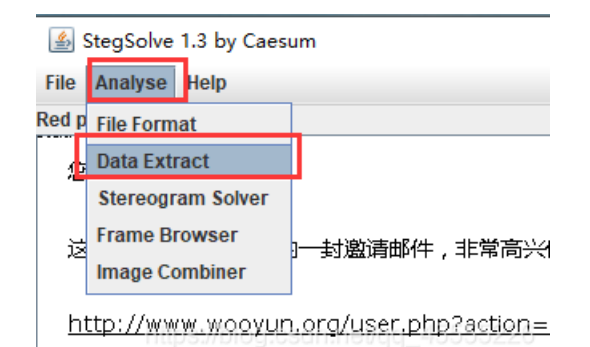

如下图所示,得到了flag

|                                                                                                   | —         |     | ×        |
|---------------------------------------------------------------------------------------------------|-----------|-----|----------|
| Extract Preview                                                                                   |           |     |          |
| 0017666c61677b50 6e675f4c73625f59flag{P ng_Lsb_Y<br>30755f4b306e7721 7dfffffffffffffff 0u_K0nw! } |           |     | <b>A</b> |
| fffffffffffffffffffffffffffffffff<br>ffffff                                                       |           |     |          |
| fffffffffffffffffffffffffffffffffff<br>ffff                                                       |           |     |          |
| ffffffffffffffffffffffffffffffffffffff                                                            |           |     | •        |
| Bit Planes Order settings                                                                         |           |     |          |
| Alpha   7   6   5   4   3   2   1   0   Extract By   Row   Contract By                            | olumn     |     |          |
| Red 7 6 5 4 3 2 1 2 0 Bit Order MSB First                                                         | ) LSB Fir | rst |          |
| Green 7 6 5 4 3 2 1 0 Bit Plane Order                                                             |           |     |          |
| Blue □ 7 □ 6 □ 5 □ 4 □ 3 □ 2 □ 1 ☑ 0 ○ RGB ○ GRB                                                  |           |     |          |
| Preview Settings ○ RBG ○ BRG   Include Hex Dump In Preview ∠ ○ GBR ● BGR                          | ]         |     |          |
| Preview Save Text Save Bin Cancelolog.csdr.                                                       |           |     |          |

## 0x03、Flag

flag{Png\_Lsb\_Y0u\_K0nw! }